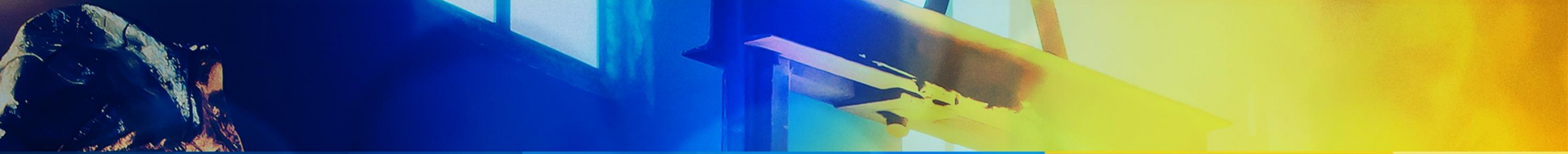

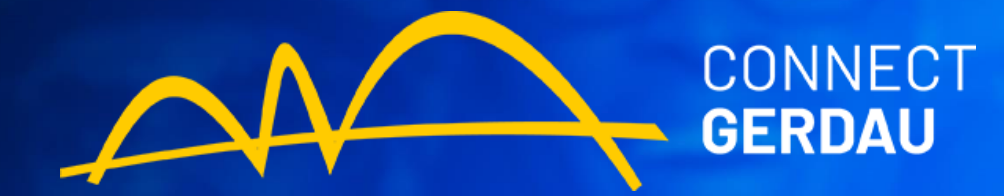

### **GUIA DE FORNECEDORES NO SLP**

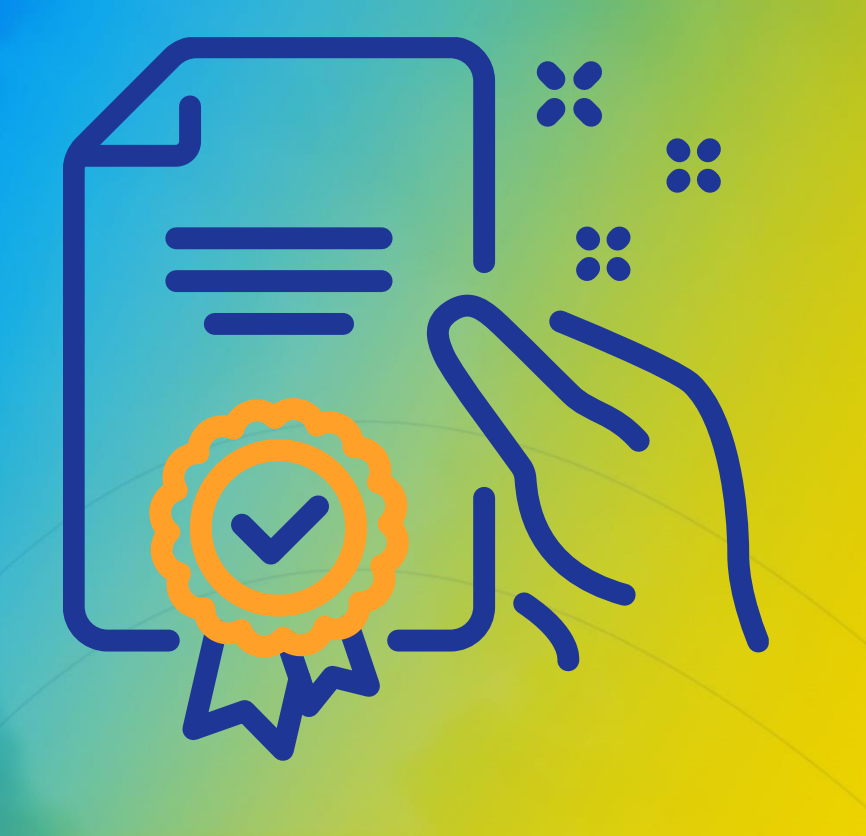

## Programa de Capacitação

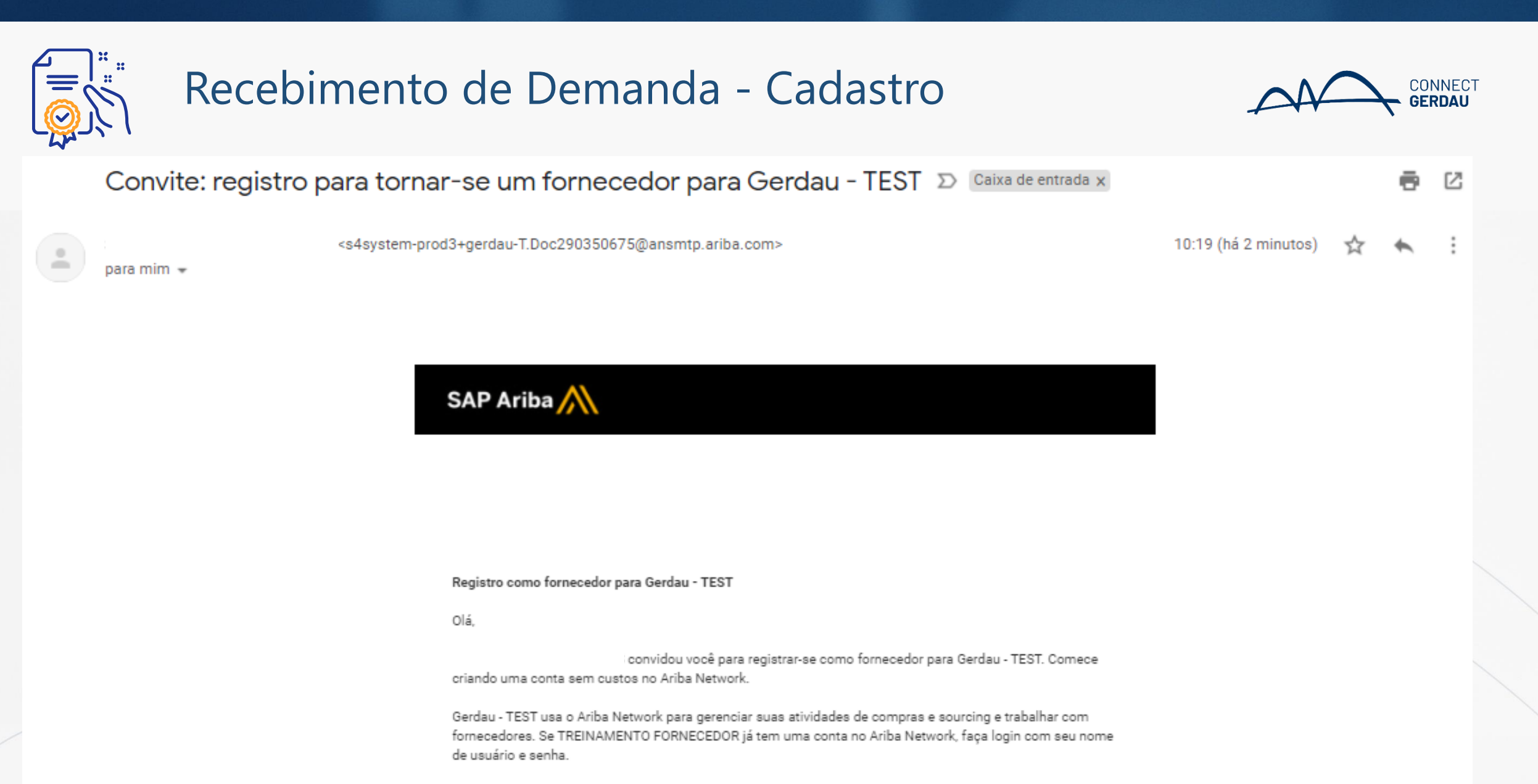

Clique aqui para criar uma conta agora

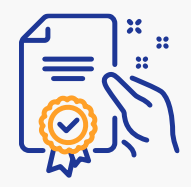

#### Tomada de posse– 1º Acesso

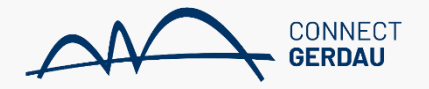

Bem-vindo(a), JOAO SILVA

Dúvidas? Clique aqui para consultar um Guia rápido.

Inscreva-se como fornecedor com Gerdau - QAS environment no SAP Ariba.

Gerdau – QAS environment usa o SAP Ariba para gerenciar atividades de compras.

Crie uma conta de fornecedor da SAP Ariba e gerencie sua resposta às atividades de compras requeridas por Gerdau – QAS environment.

Já tem uma conta?

Acessar

Fornecedores que já possuem Login e Senha, clicam em acessar (Caso 2). Inscrever-se

Fornecedores que não possuem conta, clicam em inscrever-se (Caso 1).

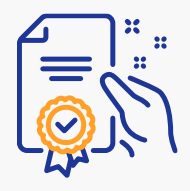

#### Tomada de posse – 1º Acesso (Caso 2)

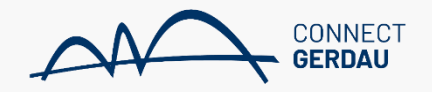

#### SAP Business Network 👻

同 (?)

#### Acesso do fornecedor

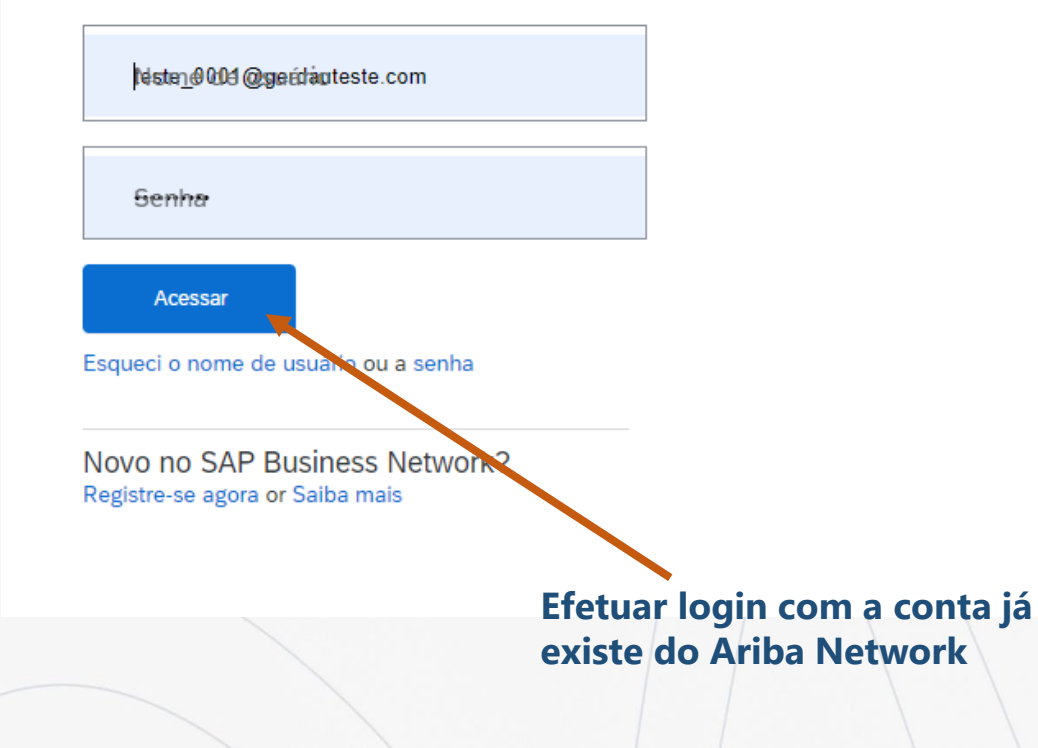

#### SAP Business Network Administrator Guide -July 19

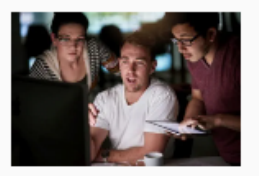

In this session, we shall cover the role of the SAP Business Network Administrator and their role to keep your business working effectively on the Network. This session will cover items relevant mainly to the account Administrator role such as User C...

Saiba mais

. . . .

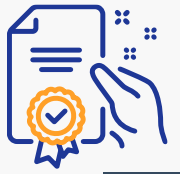

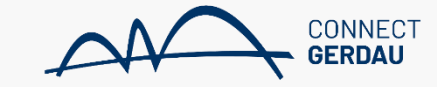

| Criar conta     Primeiramente, crie uma conta de fornecedor da SAP Ariba, depois preencha os questionários solicitados   por Gerdau – QAS environment.   Informações sobre a empresa     * Indica um campo obrigatório   Pais/Região: * Brasil [BRA]   Endereço: * Linha 1   Unha 2   CEP: *   Distrito/Bairo: *   Cidade: *   Cidade: *   Cidade: *   Estado: *   Selecionar                                                                                                    | AF | Ariba Proposals and Questic      | onnaires 👻                                              |                                                                                              | 0        | Login e Senha gerados.  |
|----------------------------------------------------------------------------------------------------|----|----------------------------------|---------------------------------------------------------|----------------------------------------------------------------------------------------------|----------|-------------------------|
| Primelramente, crie uma conta de fornecedor da SAP Ariba, depois preencha os questionários solicitados<br>por Gerdau – QAS environment.<br>Informações sobre a empresa                                                                                                    |    | Criar conta                      |                                                         | Criar conta e continuar                                                                      | Cancelar | deverão ser armazenados |
| por Gerdau – QAS environment.                                                                                                    |    | Primeiramente, crie uma conta de | fornecedor da SAP Ariba, depois preencha os questionári | os solicitados                                                                               |          | para acessos ruturos.   |
| Informações sobre a empresa<br>* Indica um campo obrigatório<br>Nome da empresa:* TREINAMENTO FORNECEDOR<br>Pais/Região: * Brasi [BRA] 	 Se asua empresa tem mais de un escritório, digite o edisectório central. Voco digite o edisecto do escritório contral. Voco deimetero o de contração uno de empresa, endereço de contração uno seu perfit<br>Linha 2<br>CEP: *                                                                                                    |    | por Gerdau – QAS environment.    |                                                         |                                                                                              |          |                         |
| Informações sobre a empresa                                                                                                    |    |                                  |                                                         |                                                                                              |          |                         |
| * Indica um campo obrigatório  * Indica um campo obrigatório  Nome da empresa:* TREINAMENTO FORNECEDOR  País/Região:* Brasil [BRA]  Faisil [BRA]  Endereço:* Linha 1  Uinha 2  CEP:*  Distrito/Bairro:*  Cidade:*  Estado:* Selecionar  * Indica um campo obrigatório  * Indica um campo obrigatório * Indica um campo obrigatório * Indica um campo obrigatório * Indica um campo |    | Informações sobre a en           | npresa                                                  |                                                                                              |          |                         |
| <ul> <li>* Indica um campo obrigatório</li> <li>Nome da empresa:*</li> <li>TEINAMENTO FORNECEDOR</li> <li>País/Região:*</li> <li>Brasil [BRA]</li> <li>Endereço:*</li> <li>Linha 1</li> <li>Linha 2</li> <li>CEP:*</li> <li>Distrito/Bairro:*</li> <li>Cidade:*</li> <li>Estato:*</li> <li>Selecionar</li> <li>Selecionar</li> </ul>                                                                                                    |    |                                  | iprosu                                                  |                                                                                              |          |                         |
| Nome da empresa:* TREINAMENTO FORNECEDOR   País/Região:* Brasil [BRA]   Endereço:* Linha 1   Linha 2 uouros endereços de entrega, endereço de cobrança ou outros endereços mais tarde no seu perfil de empresa.   Distrito/Bairro:*                                                                                                    |    |                                  |                                                         | * Indica um campo obrigatório                                                                |          |                         |
| País/Região: * Brasil [BRA]   Endereço: *   Linha 1   Linha 2   CEP:*   Distrito/Bairro: *   Cidade: *   Estado: *   Selecionar   Selecionar   Se a sua empresa tem mais de um escritório, digite o endereço do escritório central. Você pode inserir mais endereços, como seu endereço de cobrança ou outros endereços mais tarde no seu perfil da empresa.                                                                                                    |    | Nome da empresa:*                | TREINAMENTO FORNECEDOR                                  |                                                                                              |          |                         |
| Endereço: * Linha 1<br>Linha 2<br>CEP: *                                                                                                    |    | País/Região:*                    | Brasil [BRA] V                                          | Se a sua empresa tem mais de um escritório,<br>digite o endereco do escritório central. Você |          |                         |
| Linha 2   CEP:*   Distrito/Bairro:*   Cidade:*   Estado:*   Selecionar                                                                                                    |    | Endereço:*                       | Linha 1                                                 | pode inserir mais endereços, como seu<br>endereço de entrega, endereço de cobrança           |          |                         |
| CEP:*   Distrito/Bairro:*   Cidade:*   Estado:*   Selecionar                                                                                                    |    | 2                                | Linha 2                                                 | ou outros endereços mais tarde no seu perfil<br>da empresa.                                  |          |                         |
| CEP:* Distrito/Bairro:* Cidade:* Estado:* Selecionar                                                                                                    |    |                                  |                                                         |                                                                                              |          |                         |
| Distrito/Bairro:*                                                                                                    |    | CEP:*                            |                                                         |                                                                                              |          |                         |
| Cidade:* Estado:* Selecionar                                                                                                    |    | Distrito/Bairro:*                |                                                         |                                                                                              |          |                         |
| Estado:* Selecionar 🗸                                                                                                    |    | Cidade:*                         |                                                         |                                                                                              |          |                         |
|                                                                                                    |    | Estado:*                         | Selecionar V                                            |                                                                                              |          |                         |

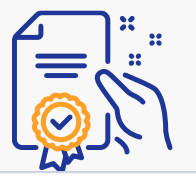

Informações sobre a conta do usuário

|                                 |                         |               | <ul> <li>Indica um campo obrigatório</li> </ul>                                                                                                    |
|---------------------------------|-------------------------|---------------|----------------------------------------------------------------------------------------------------|
| Nome:                           | * JOAO                  | SILVA         | Declaração de privacidade do SAP<br>Business Network                                                                                                    |
| E-mail:                         | * aribagerdau@gmail.com |               |                                                                                                    |
|                                 | Usar meu e-mail como no | me de usuário |                                                                                                    |
| Nome de usuário:                | * aribagerdau@gmail.com |               | Deve estar em formato de e-mail (por<br>exemplo: joao@newco.com) (j)                                                                                                    |
| Senha:                          | k                       |               | As senhas devem conter um mínimo de oito<br>caracteres, incluindo letras maiúsculas e                                                                                                    |
|                                 | •••••                   |               | especiais. (i)                                                                                                    |
| Idioma:                         | Português do Brasil     | ~             | O idioma usado pelo Ariba para enviar<br>notificações configuráveis. É diferente da<br>configuração de idi                                                                                                    |
| Enviar pedidos por e-mail para: | * aribagerdau@gmail.com |               | Os clientes podem enviar pedidos para você<br>por meio do Ariba Network. Para enviar<br>pedidos para vários contatos em sua<br>organização, crie uma lista de distribuição e<br>insira o endereco de e-mail aqui. É possível |

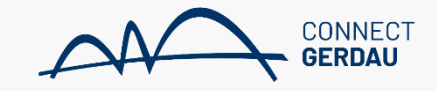

No campo login, virá marcado automaticamente o campo "Usar meu e-mail como nome de usuário", podendo ser desmarcado em caso de necessidade de criação de login diferente, porém sempre em formato de email.

alterá-la a qualquer momento.

#### Login e senha devem ser anotados impreterivelmente.

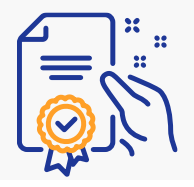

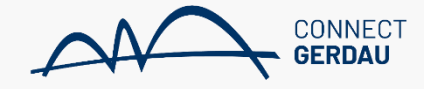

#### Conte-nos mais sobre seus negócios

| Categorias de produtos e serviços:* | Inserir categorias de produtos e serviços | Adicionar -ou- Procurar                                               |
|-------------------------------------|-------------------------------------------|-----------------------------------------------------------------------|
| Locais de entrega ou de servicos:*  | Serviços de locação de tubos p X          | Adicionar -ou- Procurar                                               |
|                                     | Brasil X                                  |                                                                       |
| CNPJ:                               | Opcional                                  | Insira o número do CNPJ.                                              |
| Número DUNS:                        | Opcional                                  | Digite o número de nove dígitos emitido pela Dun &<br>Bradstreet. (j) |

#### **Campo categoria de produtos e serviços:** Preencher com o tipo de material ou serviço de vossa empresa.

Local de Entrega deve ser preenchido, juntamente com os dois campos de concordância.

#### Li e concordo com os Termos de uso

Lu concordo que o SAP Business Network tornará partes das minhas informações (empresariais) acessíveis a outros usuários e ao público, com base em minha função no SAP Business Network e nas configurações de visibilidade de perfil aplicáveis. Consulte a Declaração de privacidade do SAP Business Network para saber como processamos dados pessoais.

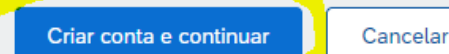

APÓS A CONTA CRIADA, O FORNECEDOR TOMARÁ POSSE DO SEU CADASTRO JUNTO A GERDAU E SERÁ CRIADO UM CÓDIGO AN (EX: AN12345678912), QUE PODERÁ SER VISUALIZADO NA TELA A SEGUIR. O FORNECEDOR NÃO PODERÁ CRIAR OUTRA CONTA PARA TRANSACIONAR COM A GERDAU, EXCETO COM OUTRO CNPJ.

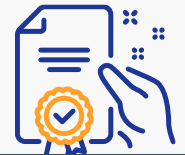

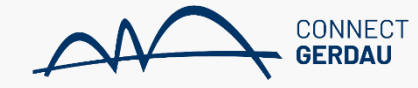

| RDAU                         |                                                                             |                                                                                                    | ſ              | JOAO SILVA                             |  |  |  |  |
|------------------------------|-----------------------------------------------------------------------------|----------------------------------------------------------------------------------------------------|----------------|----------------------------------------|--|--|--|--|
| há anúncios correspondentes. |                                                                             |                                                                                                    |                | aribagerdau@gmail.com                  |  |  |  |  |
|                              | Bem-vindo ao site do Ariba Spend M<br>serviço e custo. Este site é administ | Bem-vindo ao site do Ariba Spend Management. Este site auxilia na identificação dos melhores forneced<br>serviço e custo. Este site é administrado pela Ariba, Inc. com o objetivo de garantir a maior integridade d |                |                                        |  |  |  |  |
|                              | Eventos                                                                     |                                                                                                    |                | Vincular Códigos De Usuário            |  |  |  |  |
|                              | Eventos                                                                     | Entrar Em Contato Com O Administrador                                                                                                    |                |                                        |  |  |  |  |
|                              | Título Código                                                               | Hora de término ↓                                                                                                    | Tipo de evento |                                        |  |  |  |  |
|                              |                                                                             | Não h                                                                                                    | á itens        | Alternar Para Código De Teste          |  |  |  |  |
|                              | Avaliações de risco                                                         |                                                                                                    |                | TESTE PRODUCAO                         |  |  |  |  |
|                              |                                                                             |                                                                                                    |                | Código do Ariba Network: AN11062876042 |  |  |  |  |
|                              | Título Código                                                               | Hora de término 🕴                                                                                                    |                | Derfil De Emerces                      |  |  |  |  |
|                              |                                                                             | Não h                                                                                                    | á itens        | Fenic Da Linpiesa                      |  |  |  |  |
|                              | Questionéries de registre                                                   |                                                                                                    |                | Assinaturas De Serviços                |  |  |  |  |
|                              | Questionanos de registro                                                    |                                                                                                    |                | Configurações >                        |  |  |  |  |
|                              | Título                                                                      | Código                                                                                                    | Hora           |                                        |  |  |  |  |
|                              | <ul> <li>Status: Aberto (1)</li> </ul>                                      |                                                                                                    |                | Desconectar                            |  |  |  |  |

Você terá acesso a essa tela após a finalização dos próximos slides

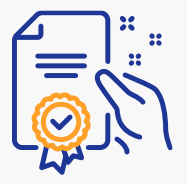

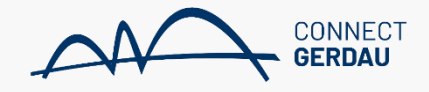

# Atualize o perfil da sua empresa

#### Encontramos erros no perfil da sua empresa.

Você está recebendo esta mensagem por causa de alguns erros comuns , como campos obrigatórios ausentes de validações ou dados incorretos em Nome da empresa, Endereço, E-mail e Telefone principais e CNPJ, se o país for Brasil

Se você acredita que essa determinação está incorreta, envie uma solicitação de chamada por meio de nosso Help Center. CLIQUE EM ATUALIZAR PERFIL DA EMPRESA.

Atualizar perfil da empresa Des

a Desconectar

|   | *      |
|---|--------|
| = |        |
|   | $\sum$ |
|   |        |

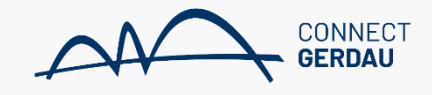

| Perfil da empresa                                                                                                    | Salvar | Fecha |
|----------------------------------------------------------------------------------------------------|--------|-------|
| Encontramos 1 erros em 1 guias. Atualize as informações de Negócio.<br>Se você acredita que essa determinação está incorreta, envie uma solicitação de chamada por meio de nosso Help Center. |        |       |
|                                                                                                    |        |       |

#### Informações financeiras

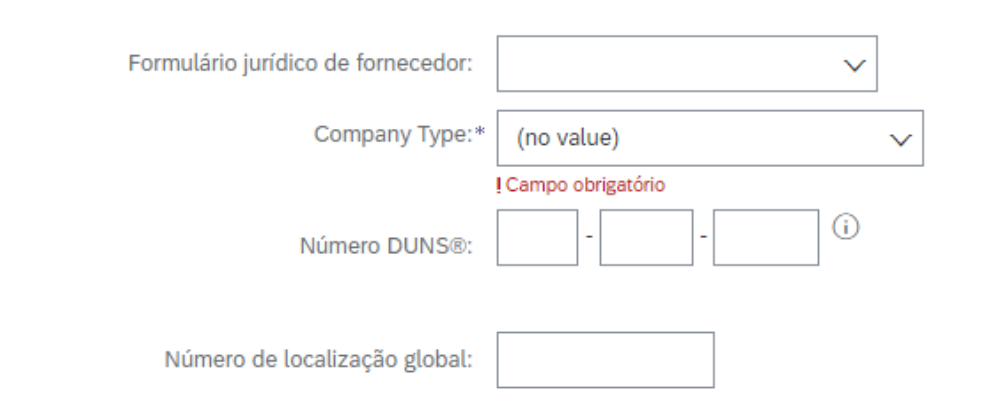

#### Informações sobre impostos

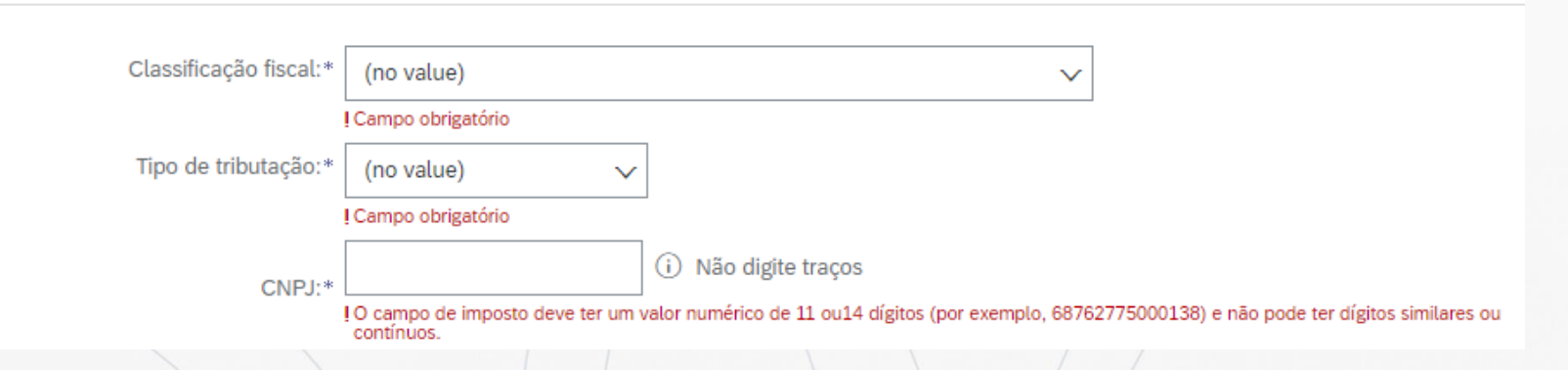

#### **Preencher:**

- 1. Company Type;
- 2. Classificação fiscal;
- 3. Tipo de Tributação;
- 4. **CNPJ**.

\* Caso sua empresa não se encaixe em algum cenário dos pontos 1 e 2, clicar em OUTROS.

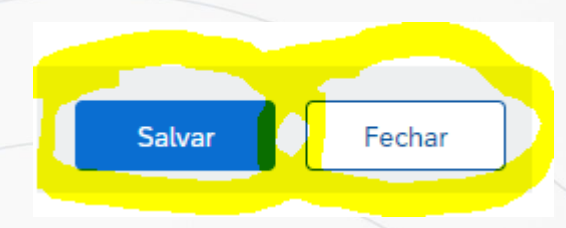

APÓS FINALIZAR, CLIQUE EM SALVAR E DEPOIS FECHAR QUE SERÁ DIRECIONADO PARA O PREENCHIMENTO DO REGISTRO NA GERDAU. CASO NÃO SEJA ENCAMINHADO AUTOMATICAMENTE, EFETUAR O PASSO DO SLIDE A SEGUIR.

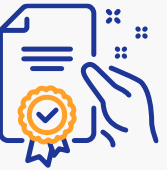

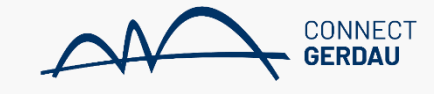

| SAP       | Ariba Proposals and Questionnaires 🚽 | Conta padrão                                                                                                    | Atualizar          |                   |              |                   | 5 0 9      | JS |  |  |
|-----------|--------------------------------------|----------------------------------------------------------------------------------------------------|--------------------|-------------------|--------------|-------------------|------------|----|--|--|
| GERDA     | Ariba Discovery                      |                                                                                                    |                    |                   |              |                   |            |    |  |  |
| Não há an | Ariba Proposals And Questionnaires   |                                                                                                    |                    |                   |              |                   |            |    |  |  |
|           | Ariba Contracts                      | Bem-vindo ao site do <b>Ariba Spend Management</b> . Este site auxilia na identificação dos melhores fornecedores líderes de mercado em qualidade, serviço e custo. Este site é administrado pela Ariba, Inc. com o objetivo de garantir a maior integridade de mercado. |                    |                   |              |                   |            |    |  |  |
|           | Ariba Network                        |                                                                                                    |                    |                   |              |                   |            |    |  |  |
|           |                                      | Eventos                                                                                                    |                    |                   |              |                   |            |    |  |  |
|           |                                      | Título                                                                                                    | Código             | Hora de término ↓ |              | Tipo de evento    | Participou |    |  |  |
|           |                                      |                                                                                                    |                    |                   | Não há itens |                   |            |    |  |  |
|           |                                      | Avaliações de                                                                                                    | risco              |                   |              |                   |            |    |  |  |
|           |                                      | Título                                                                                                    | Código             | Hora de término   | 1            | Tipo de evento    |            |    |  |  |
|           |                                      |                                                                                                    |                    |                   | Não há itens |                   |            |    |  |  |
|           |                                      | Questionários                                                                                                    | de registro        |                   |              |                   |            |    |  |  |
|           |                                      | Título                                                                                                    |                    |                   | Código       | Hora de término 🕴 | Status     |    |  |  |
|           |                                      | <ul> <li>Status: Aber</li> </ul>                                                                                                    | to (1)             |                   |              |                   |            |    |  |  |
|           |                                      | Questionário de re                                                                                                    | egistro de fornece | dor               | Doc403007638 | 6/4/2023 04:08    | Convida    | do |  |  |
|           |                                      |                                                                                                    |                    |                   |              |                   |            |    |  |  |

Clicar na Seta ao lado do logo da SAP e modificar para "Ariba Proposals and Questionnaries". Em seguida clicar em questionário de registro.

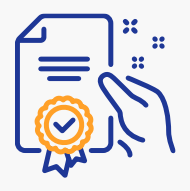

### Responder Registro – Gerdau (Caso 1 e 2)

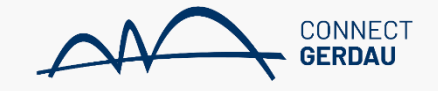

| Ariba Sourcing                            | g                                                        | Configurações da empresa               |
|-------------------------------------------|----------------------------------------------------------|----------------------------------------|
| /oltar ao Painel de instrumentos do       | Gerdau - TEST                                            | Sincronização de arquivo de<br>desktop |
| Painel                                    | Doc290350675 - Questionário de registro de fornecedor    | B Tempo restante<br>998 dias 23:20:23  |
| Mensagens do evento<br>Detalhes do evento | Todo o conteúdo                                          | <b></b>   ×                            |
| Equipe de respostas                       | Nome 1                                                   |                                        |
|                                           | ▼ 1 DADOS DO FORNECEDOR                                  |                                        |
| <ul> <li>Conteúdo do evento</li> </ul>    | 1.1 Razão social do fornecedor                           | * TREINAMENTO FORNECEDOR               |
| Todo o conteúdo                           | 1.2 Razão social 2 (complemento se necessário) (i)       |                                        |
| DADOS DO<br>1 FORNECEDOR                  | 1.3 Razão social 3 (complemento se necessário) 🤅         |                                        |
|                                           | 1.4 Nome fantasia                                        | * TESTE                                |
| 3 DADOS DE CONTATO                        | 1.5 País                                                 | * Brasil (BR)                          |
| 4 INFORMAÇÕES<br>FISCAIS                  | (*) indica um campo obrigatório                          |                                        |
| 5 INFORMAÇÕES<br>BANCÁRIAS                | Enviar resposta completa Salvar rascunho Compor mensagem | Importar do Excel                      |

Todas as informações com \* deverão ser preenchidas;

Agência Bancária deverá ser precedida da chave do banco, conforme modelo sugerido pela Gerdau;

Todos os anexos solicitados deverão ser incluídos.

Ao finalizar, clicar em ENVIAR RESPOSTA COMPLETA.

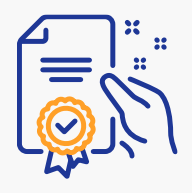

4

### Recebimento de Demanda - Qualificação

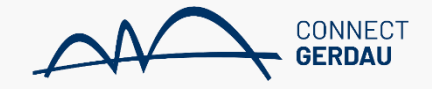

| -  | - | -   | 100 | in   |
|----|---|-----|-----|------|
| ·μ | a | 1 a | 111 | 11.1 |

<s4system-prod3+gerdau-T.Doc290577617@ansmtp.ariba.com>

16:03 (há 0 minuto) 🟠 🖍 🚦

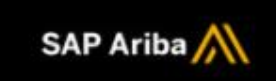

Questionário de qualificação para tornar-se um fornecedor qualificado para Gerdau - TEST

Olá,

Agora que TREINAMENTO FORNECEDOR está registrado(a) como um fornecedor para Gerdau - TEST, pedimos que você preencha um ou mais questionários para qualificação nestas categorias:

SERVIÇO INT ACABAMENTOS em

Clique aqui para preencher o questionário

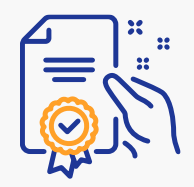

#### Acessar Network - Qualificação

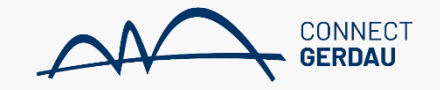

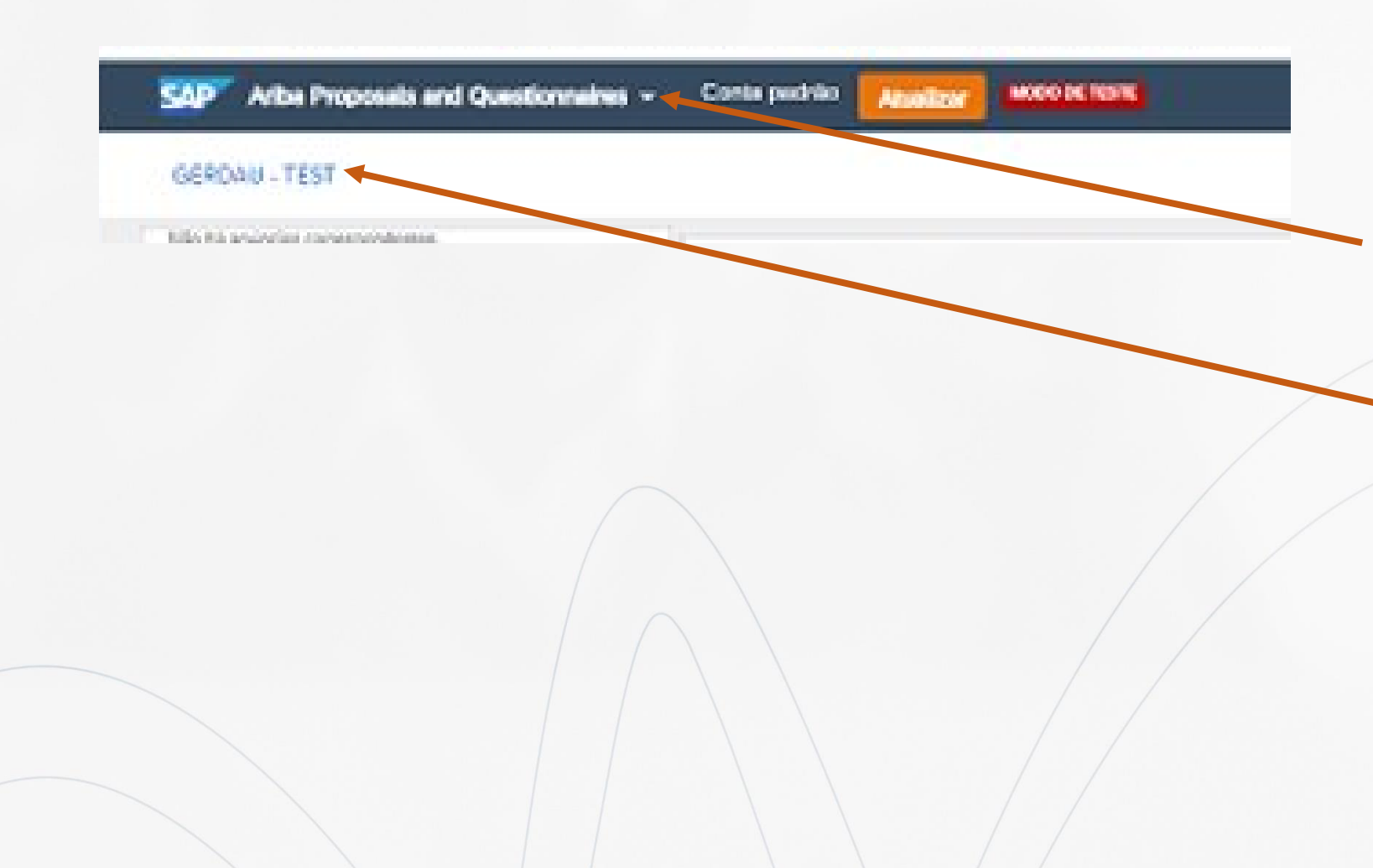

Ao acessar a sua conta na Ariba Network selecione, no canto esquerdo superior ARIBA PROPOSALS AND QUESTIONNAIRES

Logo em seguida, abaixo, selecionar o perfil ao qual esta submetendo os documentos, você pode ter diversos clientes sendo atendidos com essa mesma conta do Ariba Network.

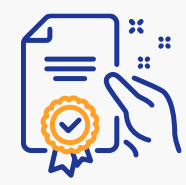

### Acessar Network - Qualificação

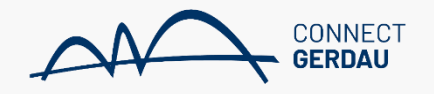

| €   | ÷      | C (        | 🗎 🍈 serv        | ice ariba | .com/Sou    | rcing.aw/124                       | 993007/av                                 | ?awh=r8ta                        | vssk=CMuQNI                            | R04&dard=1                 |                             |              |                        |                     | Q                | x 🏌           | *         | 🔅 🕕 E              |
|-----|--------|------------|-----------------|-----------|-------------|------------------------------------|-------------------------------------------|----------------------------------|----------------------------------------|----------------------------|-----------------------------|--------------|------------------------|---------------------|------------------|---------------|-----------|--------------------|
| 😫 A | ррч    | Ø Å        | iba Automatico  | - 🔝 g     | obolcom - ) | Absolu 🎫                           | Juntar PDF-                               | Combi.                           | 🖉 Portal de Ass                        | inatur 😝 Faceboo           | k 👩 Sentender   189         | f 👩 ban      | ico central - Pesu     | Ø Hame              |                  |               | •   [0    | ] Lista de leitura |
| 1   | WP     | Ariba i    | hoposails and C | uestionn  | ines - 🔍    | Conta padrilo                      | Austar                                    | MORO DE TESTE                    | l                                      |                            |                             |              |                        |                     |                  |               | 3         |                    |
|     | GERD   | AU - TES   | σ               |           |             |                                    |                                           |                                  |                                        |                            |                             |              |                        |                     |                  |               |           |                    |
|     | dio Ma | anúncios o | merçiondontori. |           |             | Sem-vindo ao s<br>com o objetivo   | ite do <b>Ariba Sp</b><br>de gerantir a m | and Managers<br>alor Integricied | ent. Este d'os acolis<br>e de mercado. | ana identificação dos meih | vet fornecedoret läderet de | mercado em o | qualidade, serviça e c | custa, lisse site é | i administrado p | ela Ariba, in | c.        |                    |
|     |        |            |                 |           | Ev          | ventos                             |                                           |                                  |                                        |                            |                             |              |                        |                     |                  |               |           |                    |
|     |        |            |                 |           | т           | itula                              | Código                                    |                                  | Hora de tilen                          | ino 1                      |                             | Tipo de even | fo                     |                     | Perticipos       |               |           |                    |
|     |        |            |                 |           |             |                                    |                                           |                                  |                                        |                            | Não há Itero                |              |                        |                     |                  |               |           |                    |
|     |        |            |                 |           | Av          | valiações de                       | risco                                     |                                  |                                        |                            |                             |              |                        |                     |                  |               |           |                    |
|     |        |            |                 |           | Т           | Pulo                               | 63                                        | ldigo                            |                                        | Hora de término -4         |                             |              | Tipo de                | evento              |                  |               |           |                    |
|     |        |            |                 |           |             |                                    |                                           |                                  |                                        |                            | Não há Itero                |              |                        |                     |                  |               |           |                    |
|     |        |            |                 |           | Q           | uestionários                       | de registro                               |                                  |                                        |                            |                             |              |                        |                     |                  |               |           |                    |
|     |        |            |                 |           | T           | Auto                               |                                           |                                  |                                        |                            | Código                      |              | Hora de término        | 4                   |                  | Satus         |           |                    |
|     |        |            |                 |           |             | <ul> <li>Status: Aberts</li> </ul> | + (1)                                     |                                  |                                        |                            |                             |              |                        |                     |                  |               |           |                    |
|     |        |            |                 |           | 0           | Vestionário de rej                 | pistro de forme:                          | onder                            |                                        |                            | Dec290350675                |              | 31/10/6004 17:2        | 1                   |                  | Registe       | edo       |                    |
|     |        |            |                 |           | Q           | uestionários                       | de qualifica                              | ação                             |                                        |                            |                             |              |                        |                     |                  |               |           |                    |
|     |        |            |                 |           | Т           | laula                              |                                           | 054                              | igo                                    | Hora de término -1         | Mercadoría                  |              |                        | I                   | Regiões          | Status        |           |                    |
|     |        |            |                 |           |             | <ul> <li>Status: Aberte</li> </ul> | × 70                                      |                                  |                                        |                            |                             |              |                        |                     |                  |               |           |                    |
|     |        |            |                 |           | 2           | cettonário de Qu                   | afficação                                 | Doc                              | 290577617                              | 8(10/2022 18:03            | SERVIÇO INT ACABA           | MENTOS 5     | Exibir mais            | i                   | (verm wellow)    | Geelific      | ção Inici | odo                |
|     |        |            |                 |           | Q           | uestionários                       |                                           |                                  |                                        |                            |                             |              |                        |                     |                  |               |           |                    |

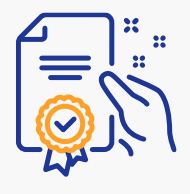

### Responder Questionário - Qualificação

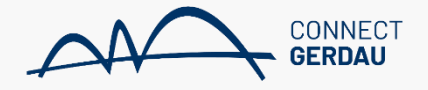

| Ariba Sourcir                                                       | ng                                                                                                    | Configurações da empresa <del>v</del> | JOAO SILVA▼ Help Center >>             |
|---------------------------------------------------------------------|----------------------------------------------------------------------------------------------------|---------------------------------------|----------------------------------------|
| Voltar ao Painel de instrumentos o                                  | do Gerdau - TEST                                                                                                    |                                       | Sincronização de arquivo de<br>desktop |
| Painel                                                              | Doc290577617 - Questionário de Qualificação                                                                         |                                       | B Tempo restante<br>364 dias 23:48:14  |
| Mensagens do evento<br>Detalhes do evento<br>Histórico de respostas | Todo o conteúdo                                                                                                    |                                       | <b></b>   ×                            |
| Equipe de resposta                                                  | Nome 1                                                                                                    |                                       |                                        |
|                                                                     | ▼ 1 Informação Sobre a Empresa                                                                                      |                                       |                                        |
| ▼ Conteúdo do evento                                                |                                                                                                    | *                                     |                                        |
| Todo o conteúdo                                                     | 1.1 Qual segmento (ramo de atuação) e principais serviços/modalidades (rental, serviço, materiais, outros) oferece? |                                       |                                        |
| Informação Sobre a                                                  |                                                                                                    |                                       |                                        |
| E                                                                   | 1.2 Há quanto tempo a empresa está no mercado?                                                                      | *                                     |                                        |
|                                                                     | 1.3 Qual a área de atuação (região)?                                                                                | *                                     | •                                      |
|                                                                     | (*) indica um campo obrigatório                                                                                     |                                       |                                        |

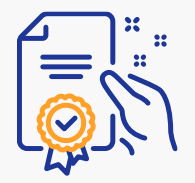

### Responder Certificados - (Se aplicável)

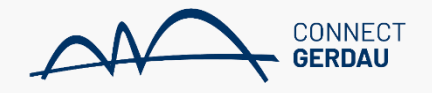

| $\leftrightarrow$ $\rightarrow$ C $\triangle$ a service.ariba.com/Sourcing.av | v/124997003/aw?awh                 | =r&awssk=3BeaJSiW&dard   | 1=1               |                  |                      |              | <b>0-7</b> 7 | ۲ <b>۲</b>   | * 0          |
|-------------------------------------------------------------------------------|------------------------------------|--------------------------|-------------------|------------------|----------------------|--------------|--------------|--------------|--------------|
| 🗰 Apps 🔇 Ariba Automatico g globo.com - Absolu                                | Juntar PDF - Com                   | bi 👔 Portal de Assinatur | 🚯 Facebook 🛛 🔕    | Santander   IBPF | G banco central - Pe | es 🔇 Home    | 2            | »            | 🔳 Lista de l |
|                                                                               | Questionários o                    | de registro              |                   |                  |                      |              |              |              |              |
|                                                                               | Título                             |                          |                   | Código           | Hora                 | de término 🕴 |              | Status       |              |
|                                                                               | <ul> <li>Status: Aberto</li> </ul> | ) (1)                    |                   |                  |                      |              |              |              |              |
|                                                                               | Questionário de reg                | istro de fornecedor      |                   | Doc290350675     | 31/10/               | 6104 17:21   |              | Registrado   |              |
|                                                                               | Questionários o                    | de qualificação          |                   |                  |                      |              |              |              |              |
|                                                                               | Título                             | Código                   | Hora de término   | ↓ Mercadoria     |                      |              | Regiões      | Status       |              |
|                                                                               | Status: Aberto                     | ) (1)                    |                   |                  |                      |              |              |              |              |
|                                                                               | Questionário de Qu                 | alificação Doc290577617  | 8/10/2022 16:03   | SERVIÇO INT      | ACABAMENTOS 5        | Exibir mais  | (sem valor)  | Qualificação | iniciada     |
|                                                                               | Questionários                      |                          |                   |                  |                      |              |              |              |              |
|                                                                               | Título                             | Código                   | Hora de término ↓ | Ļ                | Mercadoria           | Regiões      | Stat         | us           |              |
|                                                                               | ▼ Status: Aberto                   | ) (1)                    |                   |                  |                      |              |              |              |              |
|                                                                               | ISO 9001                           | Doc290547792             | 7/11/2021 16:32   | (5               | sem valor)           | (sem valor)  | Não re       | spondido     |              |
|                                                                               | Certificados                       |                          |                   |                  |                      |              |              |              |              |

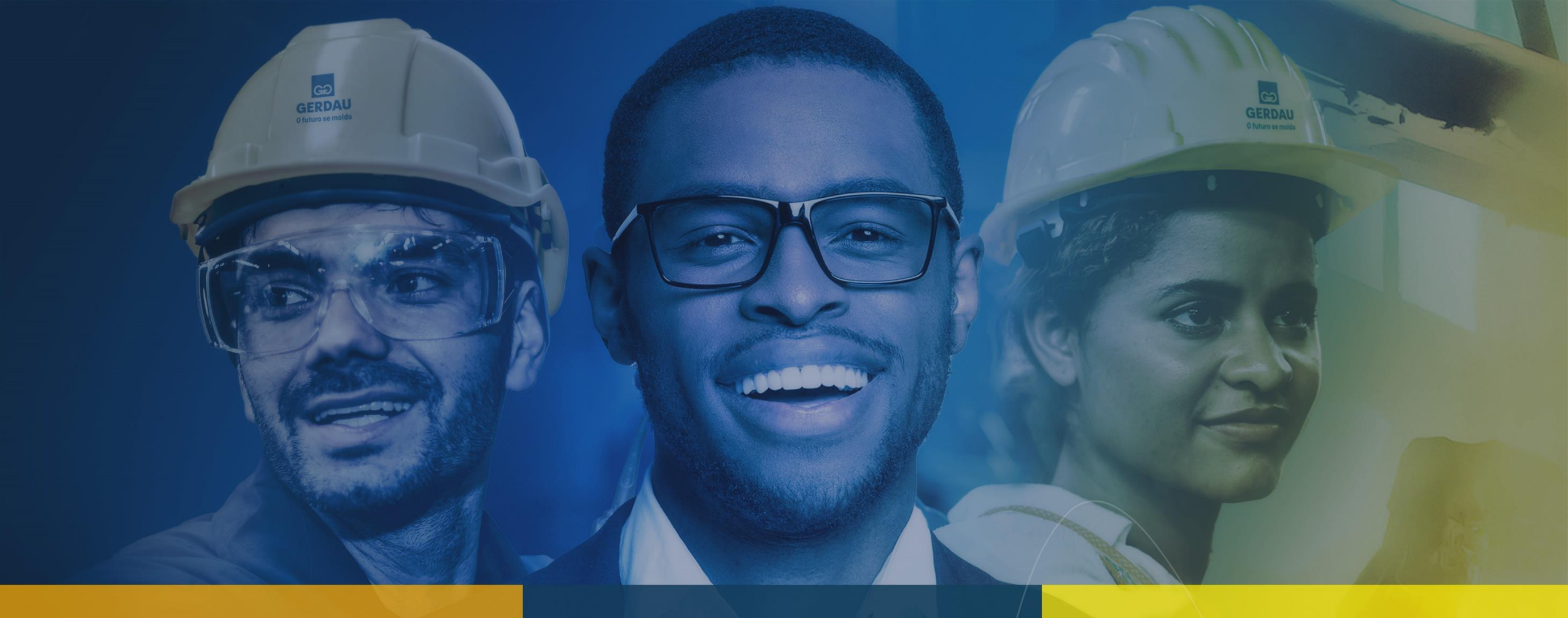

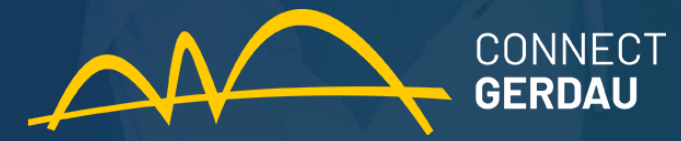